## **Respondus Installation and Set Up**

Contact Distance Education (<u>helpdesk@jeffersonstate.edu</u>) for link to the Respondus application download and license information.

## Once installed:

| Double click on Respondus Icon.<br>Select "Check for Update" under the<br>Help Tab.                                                                                                    | Respondus - Untitled<br>File Edit View Help<br>Help Topics<br>Check For Update<br>About Respondus                                                                                                    |
|----------------------------------------------------------------------------------------------------|----------------------------------------------------------------------------------------------------|
|                                                                                                    | Respondus - Untitled         File       Edit       View       Help         Open       Open         Close       Save         Save       Save         Save As       Preferences         Update License       Venticense                                                                                                    |
| <ul> <li>Select Add New Server</li> <li>Select Next.</li> <li>Select "Yes" to check for preconfigured settings.</li> </ul>                                                                                                    | Retrieve Questions       Image: Comparison of the server of the server of |
| <ul> <li>Note: You only have to set up connection once.</li> <li>Enter Name (i.e. My Bb Courses).</li> <li>Run Connection Test.</li> <li>Select Next.</li> <li>Select Yes to check for preconfigured server settings.</li> <li>Select Next.</li> </ul> | 2. Press [Next] to connect to server       Back     Next       Cancel     Help                                                                                                    |

|                                      | Preconfigured Server Settings Wizard X                                                                                                    |
|--------------------------------------|----------------------------------------------------------------------------------------------------|
|                                      | Success! The server settings have been downloaded for:                                                                                       |
|                                      | Jefferson State Community College                                                                                                    |
|                                      | Enter a name to describe this Blackboard server (e.g. "My Bb Courses")                                                                       |
|                                      | 2. Enter your login information for this Blackboard server                                                                                   |
|                                      | User name (not used) Password (not used) Save my User Name and Password on this computer.                                                    |
|                                      | (If this is a shared computer, don't select this box!)                                                                                       |
|                                      | <ol> <li>Respondus can run a connection test using the above settings<br/>to make sure it can communicate with your online course</li> </ol> |
|                                      | Run connection test     Skip connection test                                                                                                 |
|                                      |                                                                                                    |
|                                      |                                                                                                    |
|                                      | Back Next Cancel Help                                                                                                    |
|                                      | Add New Server Settings X                                                                                                    |
|                                      | Preconfigured server settings may be available for:                                                                                          |
|                                      |                                                                                                    |
|                                      | Tes, check for precongulad server settings     No, I want to enter the server settings manually                                              |
|                                      |                                                                                                    |
|                                      |                                                                                                    |
|                                      |                                                                                                    |
|                                      |                                                                                                    |
|                                      |                                                                                                    |
|                                      |                                                                                                    |
|                                      | Back Next Cancel Help                                                                                                    |
| Select OK to run update.             | Preconfigured Server Settings Wizard                                                                                                    |
| Note: This will open new Window to   | The status window below will update after each step of the connection process:                                                               |
| login using Jeff State user name and | - Server Connection Test                                                                                                    |
| password.                            | Jefferson State Community College                                                                                                    |
|                                      | Respondus                                                                                                    |
|                                      |                                                                                                    |
|                                      | Log into Blackboard using the browser window, then close the window<br>and click OK to continue.                                             |
|                                      |                                                                                                    |
|                                      |                                                                                                    |
|                                      |                                                                                                    |
|                                      |                                                                                                    |

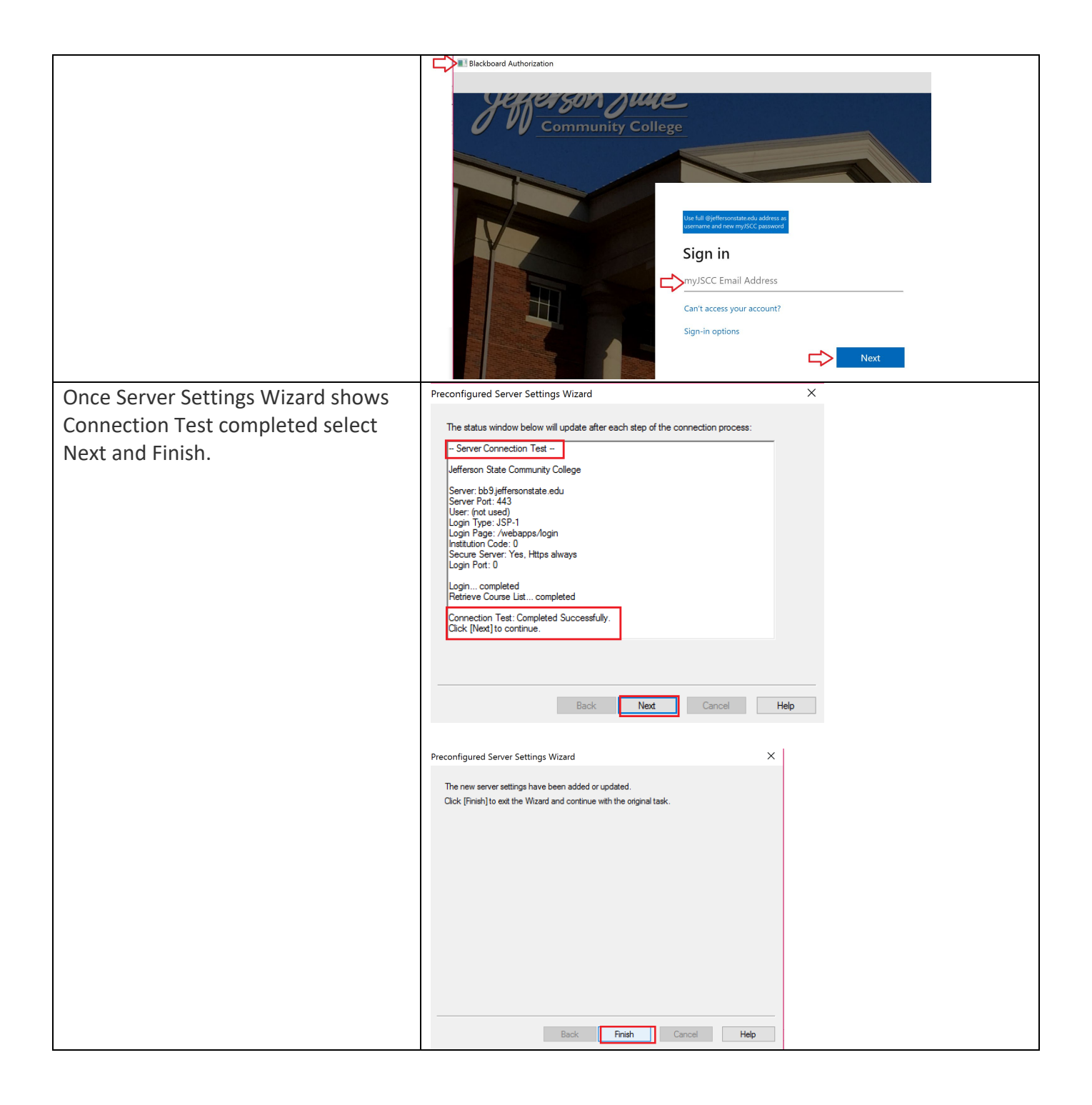

Copyright, 2021. Jefferson State Community College. All Rights Reserved.